## **Administration**

#### Verwaltung

Die Verwaltung von sportbuchung24 beinhaltet folgende Aufgaben:

| Sparten-<br>konfiguration: | Hier definieren Sie die Stammdaten für jede Sportart. Hierzu<br>zählen Öffnungszeiten, Abonnement-Zeiträume (z.B. Septem-<br>ber bis April).                                                                                                    |  |  |  |  |  |
|----------------------------|----------------------------------------------------------------------------------------------------|--|--|--|--|--|
|                            | Möchten Sie eine neue Sparte aufnehmen, wenden Sie sich<br>bitte zur Freischaltung an xbrain Software GmbH.                                                                                                    |  |  |  |  |  |
| Teilnehmer:                | Hier verwalten Sie die Adressdaten der Sportler (Neuanlage,<br>Aktualisierung, Löschung oder Sperrung von Teilnehmern).<br>Voraussetzung für Buchungen ist die einmalige Erfassung jedes<br>Teilnehmers im Buchungssystem. Dies gilt sowohl für Abo-<br>Kunden als auch für Einzelbucher. |  |  |  |  |  |
| Buchungstypen:             | Hier verwalten Sie die Buchungstypen Bonusk <i>arten, Abonnements</i> und <i>Einzelbuchungen</i> . Für jeden Eintrag wird die Menge und der Gesamtpreis für Mitglieder und Nicht-Mitglieder hinterlegt.                                                                                   |  |  |  |  |  |
| Buchungszeiten:            | Hier ordnen Sie den Buchungstypen die Tage und Zeiten zu, an denen sie gültig sind.                                                                                                    |  |  |  |  |  |
| PIN-Verwaltung:            | Hier verwalten Sie die Mitarbeiter, die Zugriff auf das<br>Bezahlsystem (Kasse, DTAus) erhalten.                                                                                                    |  |  |  |  |  |

## Inbetriebnahme von sportbuchung24

Für die erstmalige Inbetriebnahme gehen Sie wie folgt vor:

- Konfigurieren Sie in der Spartenkonfiguration die vorhandenen Sportarten.
- Erstellen Sie für jede Sportart die notwendigen Buchungstypen.
- Orden Sie den Buchungstypen gültige Tage und Zeiten zu.

Copyright © 2010 by

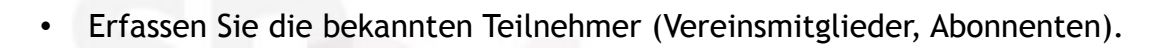

## **Spartenkonfiguration**

Es werden alle konfigurierten Sparten aufgelistet. Um Daten zu ändern, klicken Sie links auf den Bearbeitungs-Link.

sportbuchung24

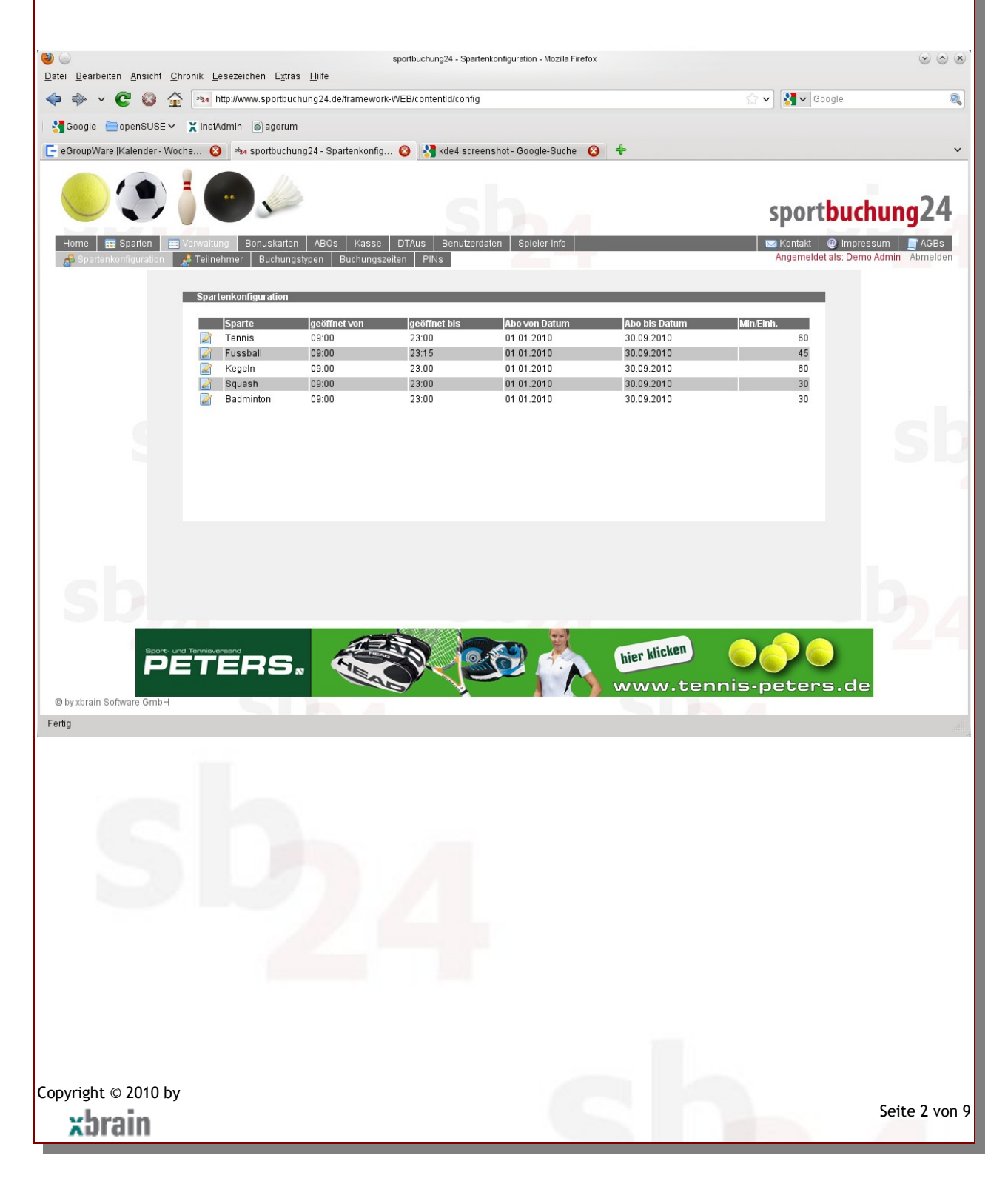

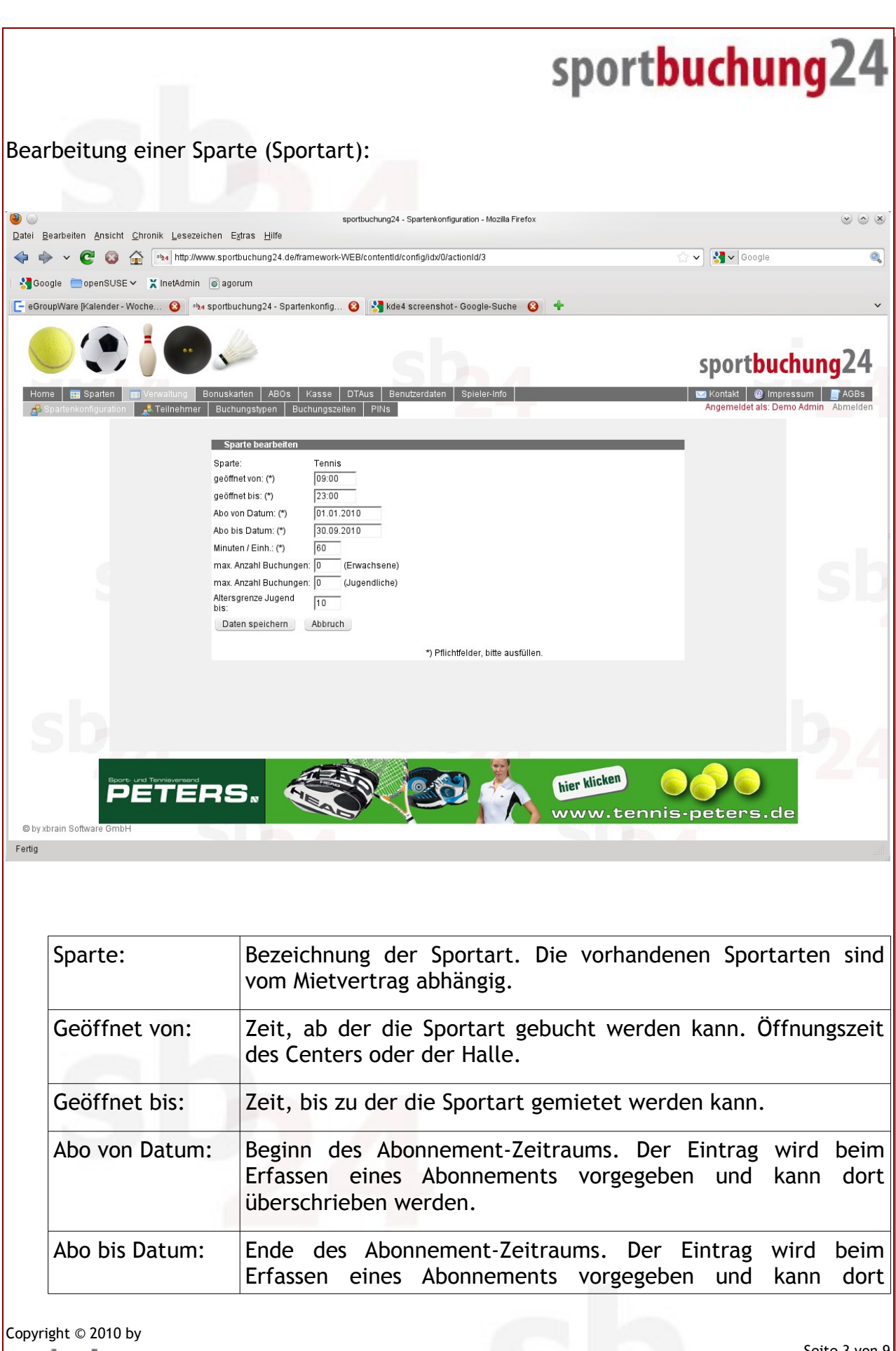

xbrain

|                                           | überschrieben werden.                                                                                                    |
|-------------------------------------------|----------------------------------------------------------------------------------------------------|
| Minuten/Einheit:                          | Dauer einer Spieleinheit für die jeweilige Sportart, z.B. 60<br>Minuten für Tennis oder 30 Minuten für Squash.                                                                                                    |
| Max. Anzahl<br>Buchungen Er-<br>wachsene: | Hier tragen Sie ein, wie viele Einzelstunden ein Sportler im<br>Voraus buchen darf. Hat ein Spieler die Zahl erreicht, kann er<br>keine weiteren Einzelstunden buchen. Spieltermine in der<br>Vergangenheit gelten als abgelaufen und werden nicht mehr<br>berücksichtigt. Damit soll erreicht werden, dass Spieler, die<br>regelmäßig spielen wollen, ein Abonnement buchen und nicht<br>Einzelstunden "vorbuchen" und dann kurzfristig wieder<br>löschen. |
| Max. Anzahl<br>Buchungen<br>Jugendliche:  | Siehe <i>Max. Anzahl Buchungen Erwachsene</i> . Gilt für Spieler, die auf Grund Ihres Geburtsdatums die <i>Altersgrenze Jugend</i> noch nicht erreicht haben.                                                                                                    |
| Altersgrenze<br>Jugend:                   | Eintrag des Alters, bis zu dem ein Spieler als Jugendlicher gilt.                                                                                                    |

#### Teilnehmer

Die Bearbeitung der teilnehmenden Sportler ist selbsterklärend.

Die Erfassung der Bankverbindung ist optional. Am Datenträgeraustausch-Verfahren zum Einzug der offenen Beträge können allerdings nur die Spieler teilnehmen, die die Bankverbindung eingetragen haben.

Der Schalter *Vereinsmitglied* wird bei der Ermittlung der Preise berücksichtigt. Siehe hierzu *Buchungstypen*.

Der Schalter gesperrt deaktiviert den Zugang eines Spielers. Die Daten des Spielers bleiben erhalten, eine Anmeldung am Buchungssystem ist nicht mehr möglich.

Copyright © 2010 by

#### Buchungstypen

Hier verwalten Sie die Buchungstypen *Bonuskarten, Abonnements* und *Einzelbuchungen*. Für jeden Eintrag wird die Menge und der Gesamtpreis für Mitglieder und Nicht-Mitglieder hinterlegt.

| '                                                                             | nik <u>L</u> esezeiche      | en E <u>x</u> tras <u>H</u> ilfe | sportb                           | uchung24 - Buchungstypen - Mozilla Firefox |                           |                         |                                         |
|-------------------------------------------------------------------------------|-----------------------------|----------------------------------|----------------------------------|--------------------------------------------|---------------------------|-------------------------|-----------------------------------------|
| 💠 🔶 🗸 🧟 🏠 🐜 http://www.sportbuchung24.de/framework-WEB/contentid/btyp/input/* |                             |                                  |                                  |                                            |                           | 😭 🗸 🚼 🗸 Google          | ٩                                       |
| Google 🚞 openSUSE 🗸                                                           | 🗙 InetAdmin                 | agorum 👔                         |                                  |                                            |                           |                         |                                         |
| 🕒 eGroupWare (Kalender - Woch                                                 | e 🙆 siza sp                 | oortbuchung24 - E                | Buchungstypen 🙆 🧯                | 🔧 kde4 screenshot - Google-Suche 🛛 🔞       | +                         |                         | ~                                       |
|                                                                               | •                           |                                  |                                  | sba                                        |                           | sport <mark>b</mark> u  | ichung24                                |
| Home Sparten V                                                                | erwaltung Boi<br>Teilnehmer | nuskarten ABC                    | )s Kasse DTAus<br>Buchungszeiten | Benutzerdaten Spieler-Info                 |                           | Angemeldet als:         | npressum AGBs<br>Administrator Abmelden |
|                                                                               | Auswahl Buch                | ungstypen<br>c d e f             | g   h   i   j   k                | m   n   o   p   q   r  sch   st   s        | t   u   v   w   x   y   z | ä Ö Ü neu               |                                         |
|                                                                               | P0                          | s  Sparte<br>Badminton           | ABO1                             | Abo (09:00-23:00 Uhr)                      | Menge  Preis/ <br>1       | = Mitgliea<br>9.00 0.00 |                                         |
|                                                                               |                             | Fussball                         | 5-KARTE-FB                       | 5er-Karte Fussball                         | 5                         | 50.00 0.00              |                                         |
|                                                                               | 2 3                         | Fussball                         | ABO1                             | Abo (09:00-23:15 Uhr)                      | 10                        | 45,00 40,00             |                                         |
|                                                                               | 2 9 4                       | Kegeln                           | ABO1                             | Abo (09:00-23:00 Uhr)                      | 10                        | 7,50 0,00               |                                         |
|                                                                               | 2 🥥 5                       | Squash                           | ABO1                             | Abo (09:00-23:00 Uhr)                      | 1                         | 9,00 0,00               |                                         |
|                                                                               | 2 🥥 6                       | Tennis                           | 10-KARTE-A                       | 10-er Karte Typ A (9 - 16 Uhr)             | 10                        | 12,00 0,00              |                                         |
|                                                                               | 2 🥥 7                       | Tennis                           | 10-KARTE-B                       | 10-er Karte Typ B (16 - 23 Uhr)            | 12                        | 15,00 0,00              |                                         |
|                                                                               | 2 9 8                       | Tennis                           | ABO1                             | Abo (09:00-23:00 Uhr)                      | 10                        | 12,00 11,00             |                                         |
|                                                                               | 9                           | Tennis                           | EB1                              | Einzelbuchung (9 - 16 Uhr)                 | 1                         | 15,00 0,00              |                                         |
|                                                                               | 2 🥥 10                      | Tennis                           | EB2                              | Einzelbuchung (16 - 23 Uhr)                | 1                         | 18,00 0,00              |                                         |
| Sb                                                                            | Terribueraard<br>TEF        | 85.                              |                                  |                                            | hier klicken              | is-peters               |                                         |
| © by xbrain Software GmbH                                                     |                             |                                  |                                  |                                            |                           | -peters.                |                                         |
| Fertig                                                                        |                             |                                  |                                  |                                            |                           |                         |                                         |

#### ACHTUNG:

Einträge für Einzelbuchungen müssen mit dem Kürzel *EB* beginnen, Einträge für Abonnements mit dem Kürzel *ABO*.

Das Feld *Preis/E* bezieht sich immer auf eine Einheit der jeweiligen Sportart. Bei einem Abonnement oder einer Bonuskarte wird der Gesamtpreis vom Buchungssystem ermittelt.

Beispiel: eine 10er-Bonuskarte kostet für die Sportart Tennis 180,00 Euro. Im Feld *Preis/E* tragen Sie den Preis für eine Stunde ein: 18,00 Euro.

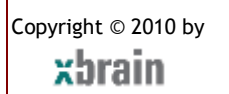

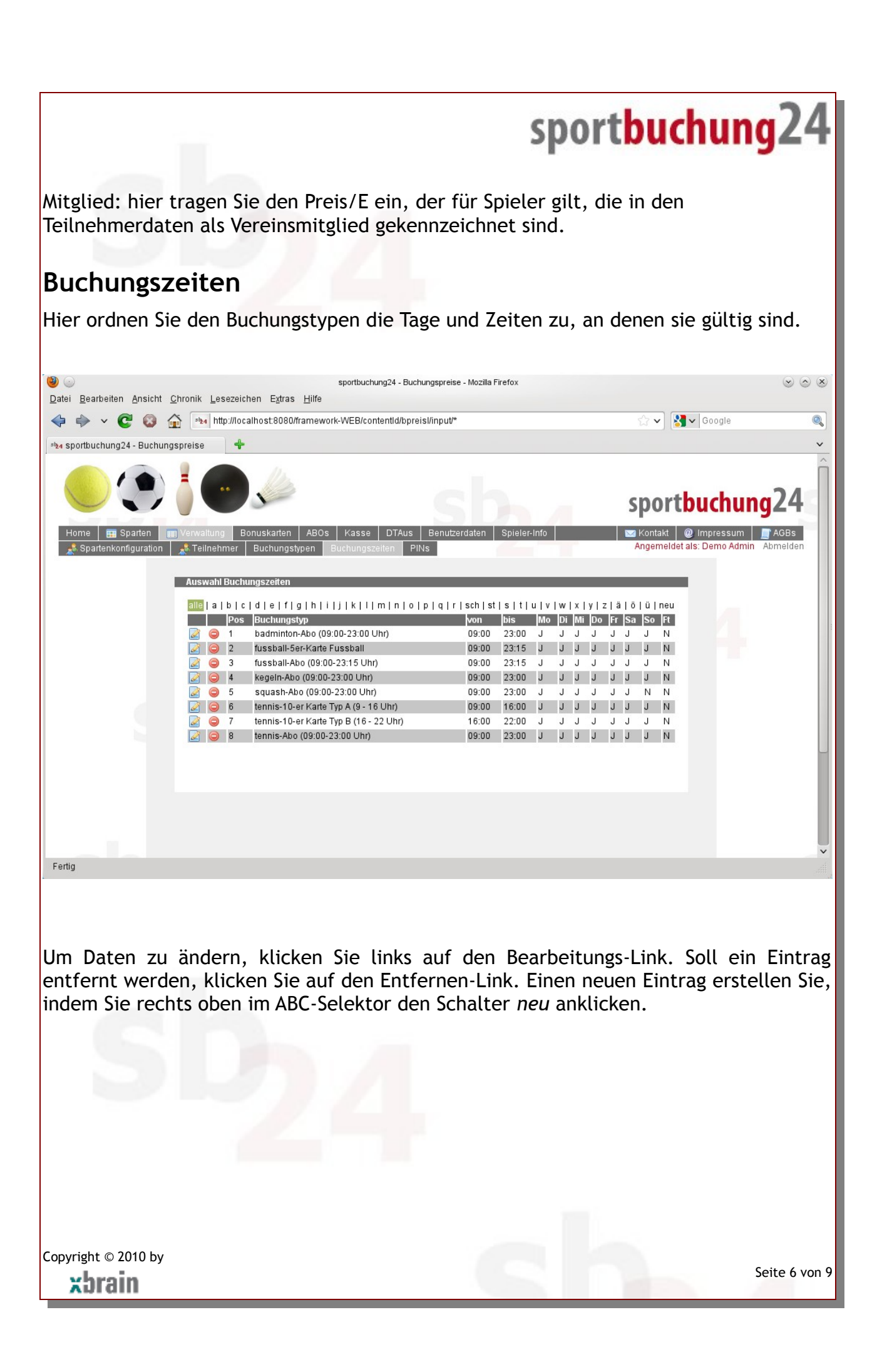

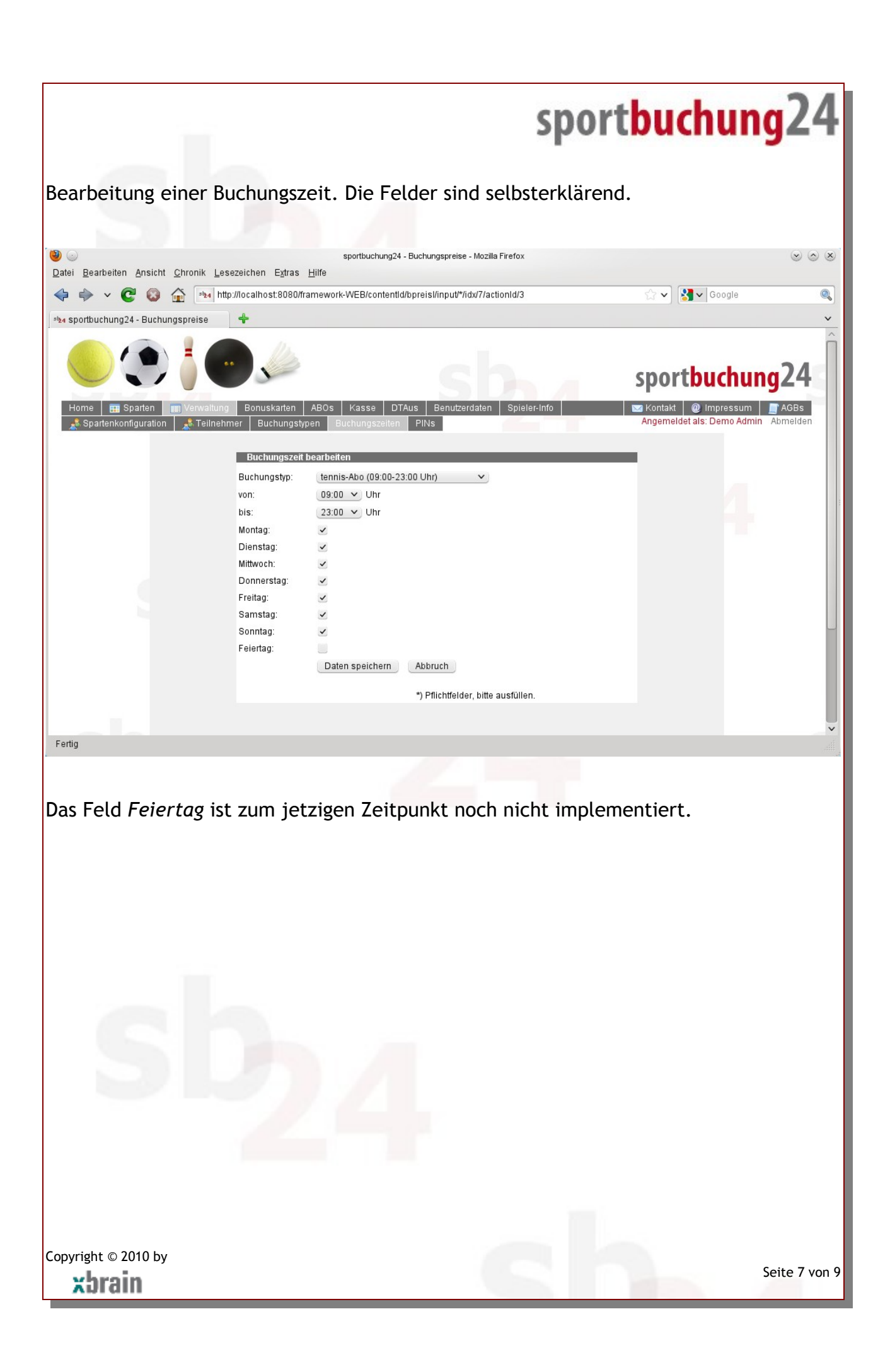

## **PIN-Verwaltung**

Hier verwalten Sie die Mitarbeiter, die Zugriff auf das Bezahlsystem (Kasse, DTAus) erhalten. Arbeiten in einem Sportcenter mehrere Mitarbeiter im Thekenbetrieb (Benutzerkürzel: Theke), ist es erforderlich, jedem Mitarbeiter die Zahlungen zuzuordnen, die er durchgeführt hat. In der PIN-Verwaltung kann der Administrator beliebig viele Mitarbeiter mit jeweils einer persönlichen Identifikationsnummer eintragen. Vor dem Zugriff auf die Kasse oder dem Datenträgeraustausch-Verfahren muß sich der Mitarbeiter mit seiner PIN authentifizieren.

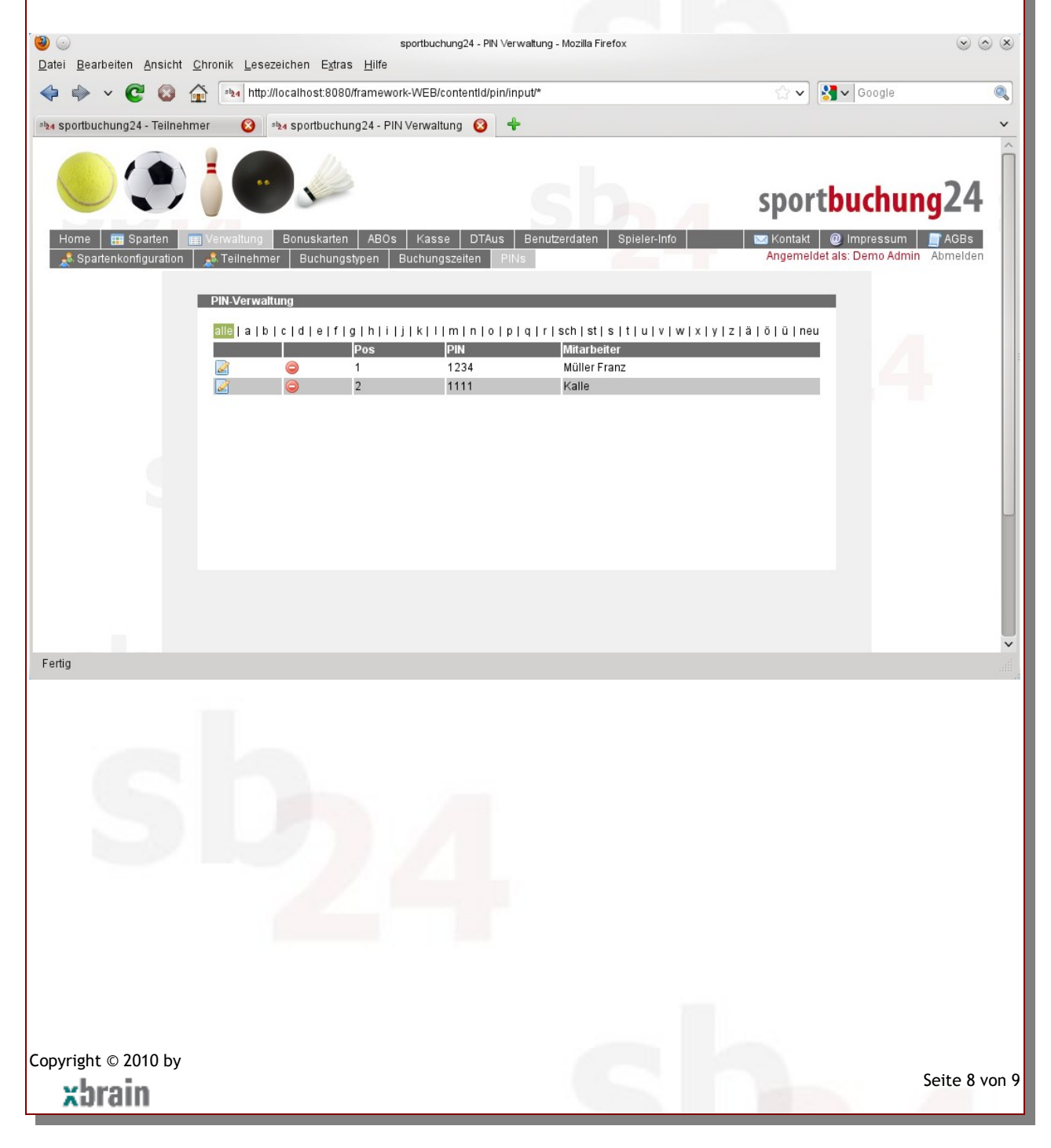

## Zugriffsberechtigungen

Über die Zugriffsberechtigungen werden jedem Teilnehmer genau die Menüoptionen zugeordnet, die er für den Einsatz von sportbuchung24 benötigt. Die Hierarchie ist 3stufig.

| Administrator:   | Diese Stufe berechtigt den Zugriff auf alle Programmteile.                                                                                                    |
|------------------|----------------------------------------------------------------------------------------------------|
| Betreiber/Theke: | Diese Stufe berechtigt den Zugriff auf alle Programmteile mit<br>Ausnahme der Verwaltung (Erfassung von PINs für das<br>Zahlungssystem, Spieler sperren oder löschen,<br>Konfigurationsdaten bearbeiten). Personen mit dieser<br>Berechtigungsstufe dürfen Einzelstunden, Bonuskarten und<br>Abonnements verwalten sowie Spielerdaten erfassen und<br>pflegen. |
| Spieler:         | Dürfen Termine buchen und die eigenen Termine verwalten.<br>Teilnehmer, die über sportbuchung24 eingetragen werden, sind<br>automatisch dieser Stufe zugeordnet.                                                                                                    |

Achtung: die Berechtigungsstufen *Administrator* und *Betreiber* können nicht selbständig zugeordnet werden. Setzen Sie sich hierzu mit xbrain Software GmbH in Verbindung.

Copyright © 2010 by